## **SPRINGER NATURE**

### springernature.com

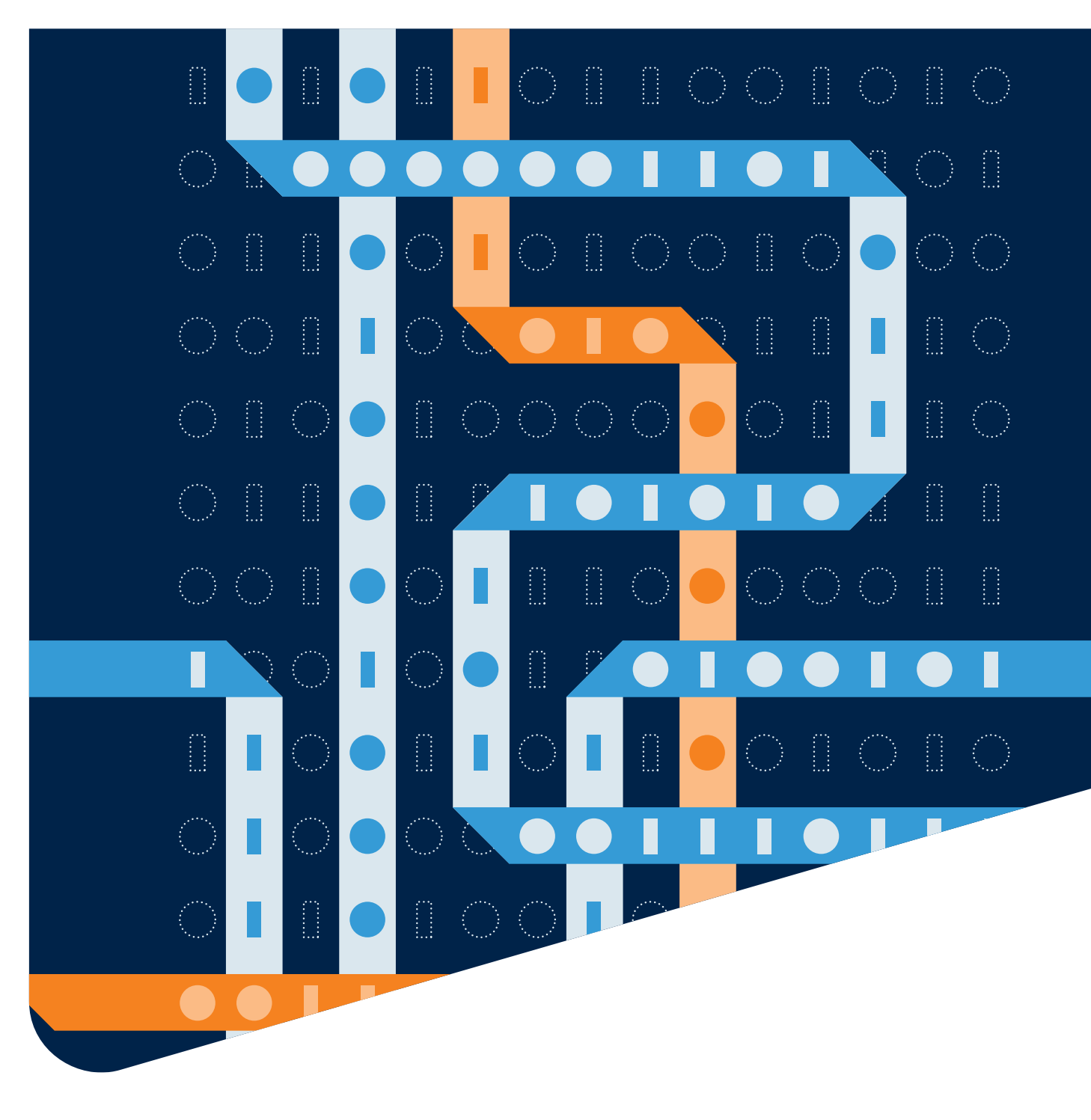

# Springer Nature Librarian Portal STEP BY STEP GUIDE

ADVANCING **DISCOVERY** 

## Sections:

## 1) Logging in & Home page

### 2) Content

A. Your Content

3) Licensing A. Content on Demand (CoD)

## 4) Access

- A. IP Addresses
- B. Other Access Methods

## 5) Usage

- A. Journal Performance
- B. Journal Denials
- C. COUNTER data

## Logging in & Home page

- Logging in
- Navigation & Home page
- Organization view

## Logging in

Go to librarian.springernature.com and enter your account's email address and password.

For new customers, contact us here to create a new account.

Click "Forgot password?" to change your password.

| 9 | SPRINGER NATURE                                                |  |
|---|----------------------------------------------------------------|--|
|   | Log in                                                         |  |
|   | Email                                                          |  |
|   | Password                                                       |  |
|   | Forgot password?                                               |  |
|   | Don't have an account? Email onlineservice@springernature.com. |  |

## Navigation & Home page

| SPRINGER NATURE<br>Librarian Portal                             | "TEST" Io University Galilean Moons SpringerLink name etc 🛛                                                                                                    | - 2 Betty Jupiter 🔗 |
|-----------------------------------------------------------------|----------------------------------------------------------------------------------------------------|---------------------|
| Content<br>Your content                                         | <sup>3</sup> Hi Betty Jupiter,                                                                                                    |                     |
| Licensing<br>Content on Demand (Col                             | 4 You administer: 8                                                                                                    |                     |
| ACCESS<br>IP addresses<br>Other access methods                  | 5 ,                                                                                                    |                     |
| Usage<br>Journal performance<br>Journal denials<br>COUNTER data |                                                                                                    |                     |
| Help & Contact<br>Customer service                              | 7 Your email address<br>@gmall.com<br>To change your email address, contact customer service. 9<br>Your password<br>Change your password on your SpringerLink account page. 10<br>Logout 11 |                     |

| 1         | List of organizations that<br>you can access as an admin.     |
|-----------|---------------------------------------------------------------|
| 2         | Your account                                                  |
| 3         | Information and tools<br>about your holdings                  |
| 4         | Information and tools<br>about your CoD contracts             |
| 5         | Information and tools<br>about your access methods            |
| 6         | Usage data and other usage information                        |
| 7         | Customer service contact details, and more                    |
| 8         | Details about organizations<br>you administer                 |
| 9<br>your | Check how to change<br>the email address of<br>admin account. |
| 10        | Check how to change your password.                            |
| 11        | Logout button                                                 |

### Organization view

If you administer more than one organization, you will see a list of organizations and related IDs. If you administer only one organization, the information is displayed not in a clickable list but presented in full.

If you administer accounts tied to BMC, as well as accounts for content on SpringerLink, you will see logos for the services that each account is for.

If you administer a consortia, then it's also possible to download a list of the consortium's current members.

#### Hi Betty Jupiter,

You administer:

- > <u>"TEST" Io University Galilean Moons (ID 3001390642</u>) Springer Link nature etc
- > "TEST" Jupiter University Unicorn Superstar (ID 3001390640) Springer Link nature etc
- > "TEST" Planets Society (ID 3001390648) Springer Link nature etc
- > BMC "TEST Library" (ID 1600199958) BMC Springer Open
- > BSL Test Account (ID 3004908714) Springer Link nature etc
- > Springer Affiliates (ID 3000093925) Springer Link nature etc
- ✓ Test account for Solar Consortium (ID 3001390643) Springer Link nature etc

Business Partner ID: 3001390643 Customize the organization's name

Consortium members (.csv)

> Test Consortium Springer Statistiken (ID 3000615826) Springer Link nature etc

#### Your email address

casper.identity+jupiter@gmail.com To change your email address, contact customer service. Your password Change your password on your SpringerLink account page.

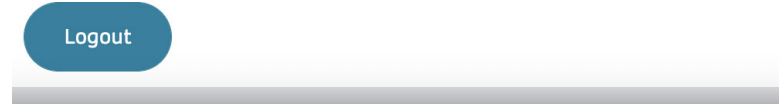

## Content

### Your content

- Your Content
- KBART Automation in Alma, SFX, and WorldCat & Your active contracts
- Public metadata & Discovery services, link resolvers, and abstracting and indexing services

### Your Content

On the Content page you can download CSV files of all content to which your institution/s have access, by product and platform. As we are always adding new books to our packages, we recommend you check these regularly for modifications.

| Content                              |                                                                                                    |
|--------------------------------------|----------------------------------------------------------------------------------------------------|
| Your content                         | Your content                                                                                                    |
| Licensing<br>Content on Demand (CoD) | KBART holdings reports for the content your institution has access to. About<br>the holdings reports                                |
| Access                               | All licensed, Open Access, and free to read content that is available to your patrons on SpringerLink, nature.com and ResearchGate. |
| IP addresses                         |                                                                                                    |
| Other access methods                 | Available Journals (.txt) Available eBooks (.txt)                                                                                   |
| Usage                                | Content that you have licensed on SpringerLink, nature.com and ResearchGate.                                                        |
| Journal performance                  |                                                                                                    |
| Journal denials                      | Licensed Journals (.txt) Licensed eBooks (.txt)                                                                                     |
| COUNTER data                         | Open Access and free to read content on SpringerLink nature com and                                                                 |
| Help & Contact                       | ResearchGate.                                                                                                    |
| Customer service                     | Open Access Journals (.txt) Open Access eBooks (.txt)                                                                               |
|                                      | Free to read Journals (.txt) Free to read eBooks (.txt)                                                                             |

## KBART Automation in Alma, SFX, and WorldCat & Your active contracts

#### Content Your content

Licensing

Access

Usage

IP addresses

Content on Demand (CoD)

Other access methods

Journal performance

Journal denials

COUNTER data

Help & Contact

Customer service

#### KBART Automation in Alma, SFX, and WorldCat 🛽 🛽

Automatic updates of your SpringerLink, nature.com and ResearchGate journal and eBook holdings.

About KBART automation. Ex Libris Alma

Your institution token id: xJvcp5q7RSkxZE82 How to set up the integration with Alma (on exlibrisgroup.com). **Ex Libris SFX** 

Your institutional token: xJvcp5q7RSkxZE82

How to set up the integration with SFX (on exlibrisgroup.com). OCLC WorldCat

Your token: ZGQgDXzidWeLUUc3 How to set up the integration with WorldCat (on oclc.org).

#### Your active contracts 2

Contract details for some or all the content your institution currently has access to. About the contract report.

Active contracts (.csv)

For more info about your active and past contracts, contact customer service.

#### Get information on setting up KBART Automation, now available for integration with multiple discovery service providers and indexers.

2 Download your active contracts. This report is a list of the contracts that currently grant access to content on SpringerLink, nature. com, and in our databases such as SpringerMaterials and Nano.

## Public metadata & Discovery services, link resolvers, and abstracting and indexing services

#### Content

Your content

Licensing

Content on Demand (CoD)

Access

IP addresses Other access methods

#### Usage

Journal performance Journal denials COUNTER data

Help & Contact

Customer service

#### Public metadata 1

Metadata is available for all of our content:

- The Metadata Downloader for MARC and Excel lists of all our journals and eBooks.
- OCLC-MARC records can be obtained from OCLC.
- More ways to access MARC records such as via FTP, specific lists for forthcoming titles, etc.
- KBART lists of all eBooks and journals.
- Springer | BioMed Central API Portal for all journals and eBooks, including full text of open access content.

## Discovery services, link resolvers, and abstracting and indexing services

We provide metadata and full text content to discovery services providers, link resolvers and many abstracting and indexing services. About our distribution of metadata and full text content. Download metadata: we offer various methods of doing this for all of our content.

<sup>2</sup> Find info on how we provide our metadata to discovery services, link resolvers etc.

## Licensing

### Content on Demand (CoD)

- Units for all content on SpringerLink and nature.com
- Usage report & Settings

### Units for all content on SpringerLink and nature.com

In this section, you can monitor your CoD licenses, remaining units and an account status (active/expired).

| Content<br>Yaur content              | Content on Demand (CoD) info                  |                        |                |            |            |                          |             |
|--------------------------------------|-----------------------------------------------|------------------------|----------------|------------|------------|--------------------------|-------------|
| censing<br>ontent on Demand (CoD)    | ensing<br>Units for all content on nature.com |                        |                |            |            |                          |             |
| ccess                                | 20570 active                                  | units remain (of 21000 | ) total)       |            |            |                          |             |
| IP addresses<br>Other access methods | Status                                        | Remaining              | Licensed       | Start Date | End Date   | Settings                 | Contract ID |
| Isage<br>Journal performance         | Active                                        | 9931<br>units          | 10000<br>units | 2018-10-16 | 9999-12-31 | Can require confirmation | 5302921552  |
| ournal denials<br>COUNTER data       | Active                                        | 9639<br>units          | 10000<br>units | 2018-10-16 | 9999-12-31 | Can require confirmation | 5302921551  |
| elp & Contact<br>ustomer service     | Active                                        | 1000<br>units          | 1000<br>units  | 2018-10-18 | 9999-12-31 | Requires password        | 5302921616  |
|                                      | Expired                                       |                        |                |            | 2019-11-15 |                          |             |

You can download your CoD usage in CSV format. However, CoD user reports are not COUNTER compliant.

<sup>2</sup> You can customize your settings, and enable following features:

**a.** Require from a patron, affiliated with your institution, a confirmation that they are aware of accessing content on demand, prior to viewing or downloading respective content.

**b.** Require from a patron, affiliated with your institution, to enter their department / cost code prior to viewing or downloading respective content. This information will be available in your CoD usage report.

### Usage report & Settings

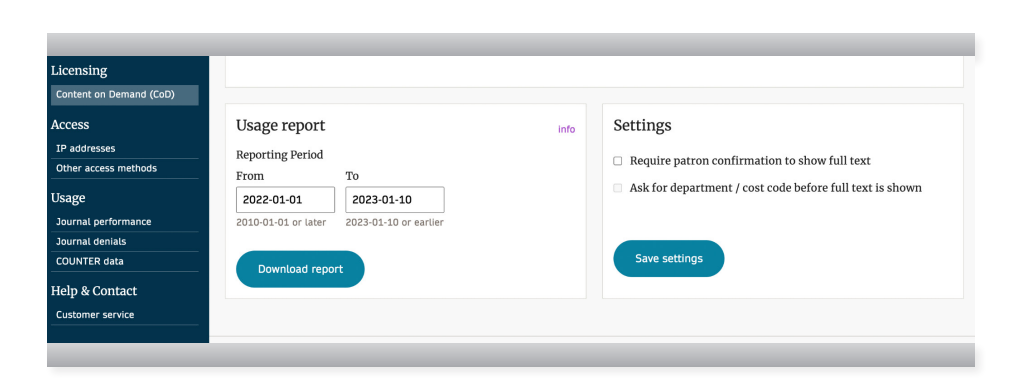

## Access

- IP addresses
- Other access methods

### IP addresses

IP ranges are one of the several options to give your patrons access to the Springer Nature content licensed by your institution.

| Your content                         | Your IP addresses<br>Access to the Springer Nature cont | ent licensed by your institution is granted or | the basis of IP address ranges.                                                                                       |
|--------------------------------------|---------------------------------------------------------|------------------------------------------------|----------------------------------------------------------------------------------------------------|
| Licensing<br>Content on Demand (CoD) | IP ranges 1                                             |                                                | Update your IP addresses $2$                                                                                          |
| Access                               | Starts                                                  | Ends                                           | theIPregistry.org II is a third party service, which is free to use thanks to Springer Nature.                        |
| Other access methods                 | 213.84.240.227                                          | - 213.84.240.227                               | Visit their website today to register.                                                                                |
| Usage                                |                                                         |                                                | Register                                                                                                    |
| Journal denials                      | 82.94.0.91                                              | - 82.94.0.91                                   |                                                                                                    |
| Help & Contact                       | 80.33.204.179                                           | - 80.33.204.179                                | 82.94.0.91                                                                                                    |
| Customer service                     | 195.71.47.64                                            | - 195.71.47.80                                 |                                                                                                    |
|                                      | 195.74.47.64                                            | - 195.74.47.80                                 | A second                                                                                                    |
|                                      | 212.203.68.64                                           | - 212.203.68.95                                |                                                                                                    |
|                                      | 192.129.25.128                                          | - 192.129.25.255                               | How to update your IP addresses 3                                                                                     |
|                                      | 194.162.41.100                                          | - 194.162.41.100                               | We recommend using thelPregistry.org <sup>(2)</sup> because it updates multiple publishers at once with your changes. |
|                                      |                                                         |                                                | , ,                                                                                                    |

1 View IP address ranges your licensed content is accessible from.

2 Update your IP addresses via a third party service, theipregistry.org/.

If you prefer not to use theipregistry.org/, here you can find the details on how to contact our Online Service team, which can apply changes for you.

### Other access methods

- Access methods: Single sign-on, Nature.com Token URL access & Associated users
- Additional features: Organization name & SpringerLink login to download

### Access methods: Single sign-on, Nature.com Token URL access & Associated users

Single sign-on, or federated access, is available for many of our platforms.

> Token URL access for those accessing nature.com

| Content<br>Your content<br>Licensing<br>Content on Demand (CoD)<br>Access<br>IP addresses<br>Other access methods | Single sign-on ]<br>Access to your content is available via Single sign-on (also called Federated<br>access) such as Shibboleth, OpenAthens, GSuite, ADFS/Azure, etc. Definition<br>of single sign-on on Wikipedia.<br>• Setup instructions for SpringerLink.<br>• Setup instructions for nature.com.                                                                                                    | Token URL access f<br>those accessing na<br>content remotely, with a<br>MagicWord managed by                                                          |
|----------------------------------------------------------------------------------------------------|----------------------------------------------------------------------------------------------------|----------------------------------------------------------------------------------------------------|
| Other access methods USage Journal performance Journal denials COUNTER data Help & Contact Customer service       | nature.com Token URL access 2         Share the address to your login page and your MagicWord with your patrons.         Logging in gives access to all your licensed content on nature.com. Up to 5         persons can be logged in at once.         Your institution's login page         MagicWord: gators         To change MagicWord, contact customer service.         We are developing a new way for you to provide users with access to your content, which will replace Token and MagicWord access. Contact your licensing manager for more info. | Users associated worganization get ac<br>your licensed content by<br>in to SpringerLink with t<br>SpringerLink account. It<br>a way of providing remo |
|                                                                                                    | Associated users 3<br>Associated users can access your licensed content by logging in to<br>SpringerLink with their Springer Nature account.<br>All associated users (.csv)<br>You currently have 308 associated users.                                                                                                    | There is also the option<br>associations automatica<br>they sign up for a Spring<br>account, so you don't ha<br>manage this manually.                 |

lagicWord managed by you. Users associated with your organization get access to

our licensed content by logging n to SpringerLink with their pringerLink account. It is therefore way of providing remote access. here is also the option to create ssociations automatically when hey sign up for a Springer Nature ccount, so you don't have to nanage this manually.

## Additional features: Organization name & SpringerLink login to download

| Content<br>Your content                                                                                                    | SpringerLink.<br>To get help with edits or deletions, contact customer service.                                                                                                    |
|----------------------------------------------------------------------------------------------------|----------------------------------------------------------------------------------------------------|
| Licensing<br>Content on Demand (CoD)<br>Access<br>IP addresses<br>Other access methods<br>Usage<br>Journal performance<br>Journal denials<br>COUNTER data | Organization name 1       The chosen name will be used to let your patrons on SpringerLink and nature.com know who enabled access to licensed content.         You can choose which name is used to represent your organization       In associated Users invites         Springer Affluates       In Associated Users invites         Up to 100 characters.       In associated Users Springer Nature.         Source       In an in some other services across Springer Nature. |
| Help & Contact<br>Customer service                                                                                                    | SpringerLink login to download 2<br>You can ask your patrons to login to SpringerLink before downloading PDFs<br>of licensed content. About requiring login.<br>Patrons must login to SpringerLink to download licensed content                                                                                                    |

You can choose the name we use to represent your library in various Springer Nature systems. One important application is our co branding feature, which shows to patrons that you enable their access to licensed content on SpringerLink and nature.com.

2 You can set up an automatic request requiring patrons to login before downloading SpringerLink content.

## Usage

- Journal performance
- Journal denials
- COUNTER data

### Journal performance

- Journal metrics
- Articles Investigated & Articles Viewed

### Journal metrics

Here you can see aggregated values for articles your patrons investigated and viewed. These numbers are based on COUNTER 5 Title Report usage data.

| Content<br>Your content<br>Licensing<br>Content on Demand (CoD) | Intent       Performance of your licensed journals         ensing       Indicators of the value your patrons get, and can get, from SN's licensed journal         Intent on Demand (COD)       Intent on Demand (COD) |                          |                    |  |  |  |
|-----------------------------------------------------------------|----------------------------------------------------------------------------------------------------|--------------------------|--------------------|--|--|--|
| Access IP addresses Other access methods                        | Journal metrics<br>2017 – 2022                                                                                                    |                          | info               |  |  |  |
| Usage<br>Journal performance                                    | Year                                                                                                    | Articles<br>Investigated | Articles<br>Viewed |  |  |  |
| Journal denials                                                 | 2022                                                                                                    | 1,639,333                | 1,548,850          |  |  |  |
| Help & Contact                                                  | 2021<br>2020                                                                                                    | 1,668,638                | 1,588,936          |  |  |  |
|                                                                 | 2019                                                                                                    | 1,272,233                | 1,221,162          |  |  |  |
|                                                                 | 2018                                                                                                    |                          | 771,211            |  |  |  |
|                                                                 | 2017<br>Export as .CSV                                                                                                    |                          | 625,880            |  |  |  |

### Articles Investigated & Articles Viewed

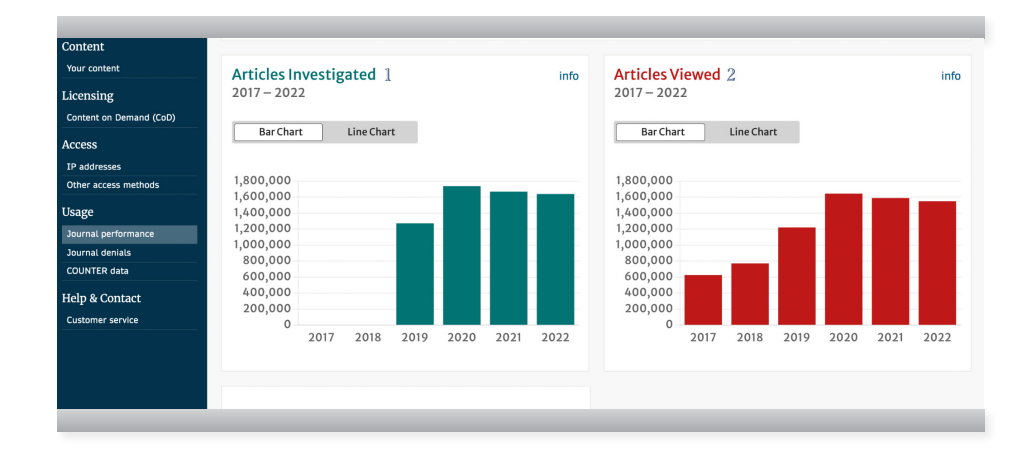

1 In 'Articles Investigated' you can find a usage chart for articles your patrons investigated. This metric is based on the Total Item Investigations metric type from COUNTER 5 Title Report (TR).

In 'Articles Viewed' you can find a usage chart for articles your patrons viewed. This metric is based on the Total\_Item\_Requests metric type from COUNTER 5 Title Report (TR).

### Journal denials

In the Journal denials section you can find the aggregated info about denials for all journal content on Springer Nature's reading platform, plus for Springer Nature's journal content on ResearchGate. The metric is based on the No\_License metric type from COUNTER 5 title Report (TR).

| Your content            | Journal Denials                                                                                                    |                |
|-------------------------|----------------------------------------------------------------------------------------------------|----------------|
| Licensing               |                                                                                                    | Denials        |
| Content on Demand (CoD) | Journal alle                                                                                                    | Demais         |
| Access                  | 1 Nature Synthesis 🕫                                                                                                    | 100            |
| IP addresses            | 2 Nature Reviews Methods Primers 🕫                                                                                                    | 60             |
| Other access methods    | 3 Nature Aging 🖻                                                                                                    | 60             |
| sage                    | 4 Colorado D                                                                                                    |                |
| ournal performance      | 4 Scientific Reports                                                                                                    | 41             |
| ournal denials          | 5 Nature Cardiovascular Research @                                                                                                    | 19             |
| COUNTER data            | 6 Diabetologia 🕫                                                                                                    | 19             |
| elp & Contact           |                                                                                                    |                |
| Customer service        | (Show all                                                                                                    |                |
|                         | Based on COUNTER 5 Title Report usage data from the Librarian Portal. Journals that your patrons were denied access to in the past 2<br>journals might be licensed since the denial happened. Check the license status on SpringerLink or nature.com via each link. | 4 months. Some |

### **COUNTER** data

- COUNTER 5 data
- Automated COUNTER 5 data downloads

### COUNTER 5 data

| Content<br>Your content                                |   | COUNTER 5 data info                                                                                   |                                                                                                    |                                                                                                    |                                                     |
|--------------------------------------------------------|---|----------------------------------------------------------------------------------------------------|----------------------------------------------------------------------------------------------------|----------------------------------------------------------------------------------------------------|-----------------------------------------------------|
| Licensing<br>Content on Demand (CoD)                   | 1 | Title Report<br>Summarizes activity on the title level (journal, book,<br>etc.)                       | Database Report<br>Summarizes activity across our databases (Nano,<br>etc.)                                                               | Platform Report<br>Summarizes activity across<br>(nature.com, etc.)                                          | our reading platforms                               |
| Access<br>IP addresses                                 | 2 | View info                                                                                             |                                                                                                    |                                                                                                    |                                                     |
| Other access methods<br>Usage                          |   | TR: Title Master Report                                                                               | <ul> <li>TR_B1: Book Requests (Excluding OA_Gold)</li> <li>TR_B2: Book Access Denied</li> <li>TR_B3: Book Usage by Access Type</li> </ul> | <ul> <li>TR_J1: Journal Req<br/>OA_Gold)</li> <li>TR_J2: Journal According<br/>TR_J3: Journal Usa</li> </ul> | uests (Excluding<br>ess Denied<br>ge by Access Type |
| Journal performance<br>Journal denials<br>COUNTER data |   | Custom Filters 3                                                                                      |                                                                                                    | <ul> <li>TR_J4: Journal Req<br/>OA_Gold)</li> </ul>                                                          | uests by YOP (Excluding                             |
| Help & Contact                                         |   | Custom Filtered Title Master Report                                                                   |                                                                                                    |                                                                                                    |                                                     |
|                                                        |   | Platform info 4                                                                                       | File Format 5<br>• CSV: Comma Separated Values                                                                                            | Reporting Period info<br>From                                                                                | 6<br>то                                             |
|                                                        |   | <ul> <li>SpringerLink</li> <li>nature.com</li> </ul>                                                  | <ul> <li>TSV: Tab Separated Values</li> <li>JSON: Javascript Object Notation</li> </ul>                                                   | 2022-10                                                                                                    | 2022-10                                             |
|                                                        |   | <ul> <li>natureasia.com</li> <li>Scientific American</li> <li>BMC</li> <li>SN:ResearchGate</li> </ul> |                                                                                                    | 2016-01 or later                                                                                             | 2022-10 or earlier                                  |
|                                                        |   | Download report 7                                                                                     |                                                                                                    |                                                                                                    |                                                     |

#### You can choose between Title Report, Database Report and Platform Report.

For all types of reports you can choose between different views. The default view for all report types is a Master Report.

Custom Filters are also available, offering:

- **Data\_Type:** Reporting usage data for specific data types such as book and journal (available for Title Report and Platform Report).
- Section\_Type: Reporting usage on section types such as article, book and chapter (available for Title Report).
- YOP (Year of Publication): Filter your COUNTER 5 reports on the year of publication starting as far back as 1815 (available for Title Report).
- Access\_Type: Filter your COUNTER 5 reports on access types such as controlled or OA\_Gold for example (available for Title Report).
- Acess\_Method: Reporting usage data for specific access methods such as regular access and Text and data mining (available for Title Report, Database Report and Platform Report).
- Metric\_Type: Filter your COUNTER 5 reports on metric types such as, for example, Unique\_Title\_Investigations or Unique\_Title\_Requests (available for Title Report, Database Report and Platform Report).
- You can select a platform you're interested in.

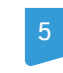

You can select a file format most suitable to your needs.

You can select the reporting period you're interested in (2016 or later).

Click the button in order to download the report in your selected format.

### Automated COUNTER 5 data downloads

Customers who access their COUNTER 5 (C5) data reports directly via SUSHI or via a usage analysis system will need to use their own unique API key, found here.

| Content<br>Your content<br>Licensing<br>Content on Demand (CoD) | Download n                                                                     | eport                                                                    |               |  |
|-----------------------------------------------------------------|--------------------------------------------------------------------------------|--------------------------------------------------------------------------|---------------|--|
| Access<br>IP addresses<br>Other access methods                  | Automated C                                                                    | OUNTER 5 data downloads<br>s systems can "harvest" usage data via the SU | SHI protocol. |  |
| Usage<br>Journal performance                                    | How to set up SUSHI harvesting (on github.com). SUSHI request parameter values |                                                                          |               |  |
| Journal denials<br>COUNTER data                                 | customer_id                                                                    | 3000093925                                                               | Гі Сору       |  |
| Help & Contact<br>Customer service                              | api_key                                                                        | kLibyHnf4wDjkvkt37MUxXQcdZYnVsYH                                         | Г Сору        |  |

## **SPRINGER NATURE**

## Questions?

Visit springernature.com/librarianportal

You can also find a full list of FAQs, support and solutions from our customers services team here: support.springernature.com/en/support/solutions/6000138332

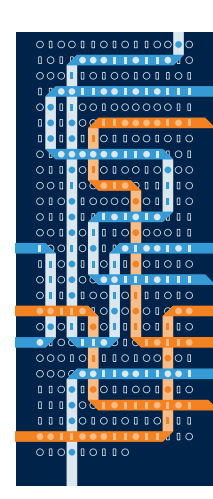

Springer Nature advances discovery by publishing robust and insightful research, supporting the development of new areas of knowledge and making ideas and information accessible around the world.

#### Alan Turing (1912–1954)

Alan Turing was an English mathematician, computer scientist, logician, cryptanalyst, philosopher, and theoretical biologist. Turing was highly influential in the development of theoretical computer science and artificial intelligence, providing a formalisation of the concepts of algorithm and computation with the Turing machine, considered a model of a general- purpose computer. During the Second World War, Turing worked for the Government Code and Cypher School at Bletchley Park, and for a time led Hut 8, the section that was responsible for German naval cryptanalysis where he devised a number of techniques for speeding the breaking of German ciphers. In 1952, Turing was prosecuted for homosexual acts but accepted a chemical castration instead of a prison sentence. In 2009, following an Internet campaign, British Prime Minister Gordon Brown made an official public apology on behalf of the British government for "the appalling way he was treated". Queen Elizabeth II granted Turing a posthumous pardon in 2013. The term 'Alan Turing law' is now used informally to refer to a 2017 law in the United Kingdom that retroactively pardoned men cautioned or convicted under historical legislation that outlawed homosexual acts. © This illustration was created by one of the talented team of designers at Springer Nature.